# 지역청년 회원가입 매뉴얼

### 서울여자대학교 경력개발시스템

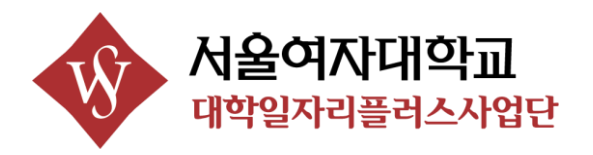

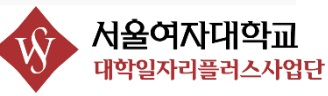

로그인

알림마당

회원가입

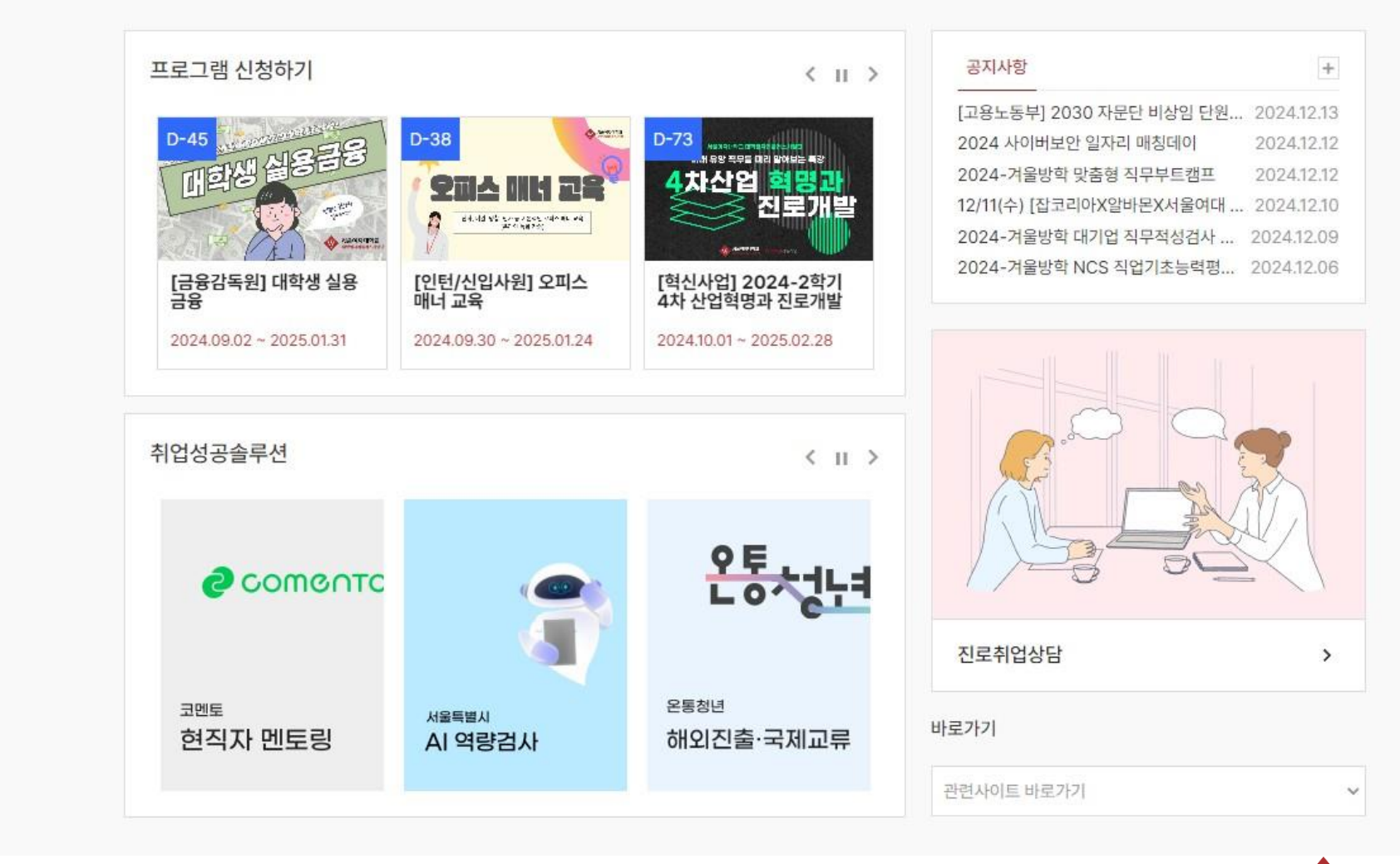

프로그램

진로취업상담

경력개발시스템

대학일자리플러스사업단

서울여자대학교 SEDUL WOMEN'S UNIVERSITY

소개

#### <mark>지역청년 메뉴</mark> 1) 서비스 소개 2) 진로취업상담 3) 프로그램

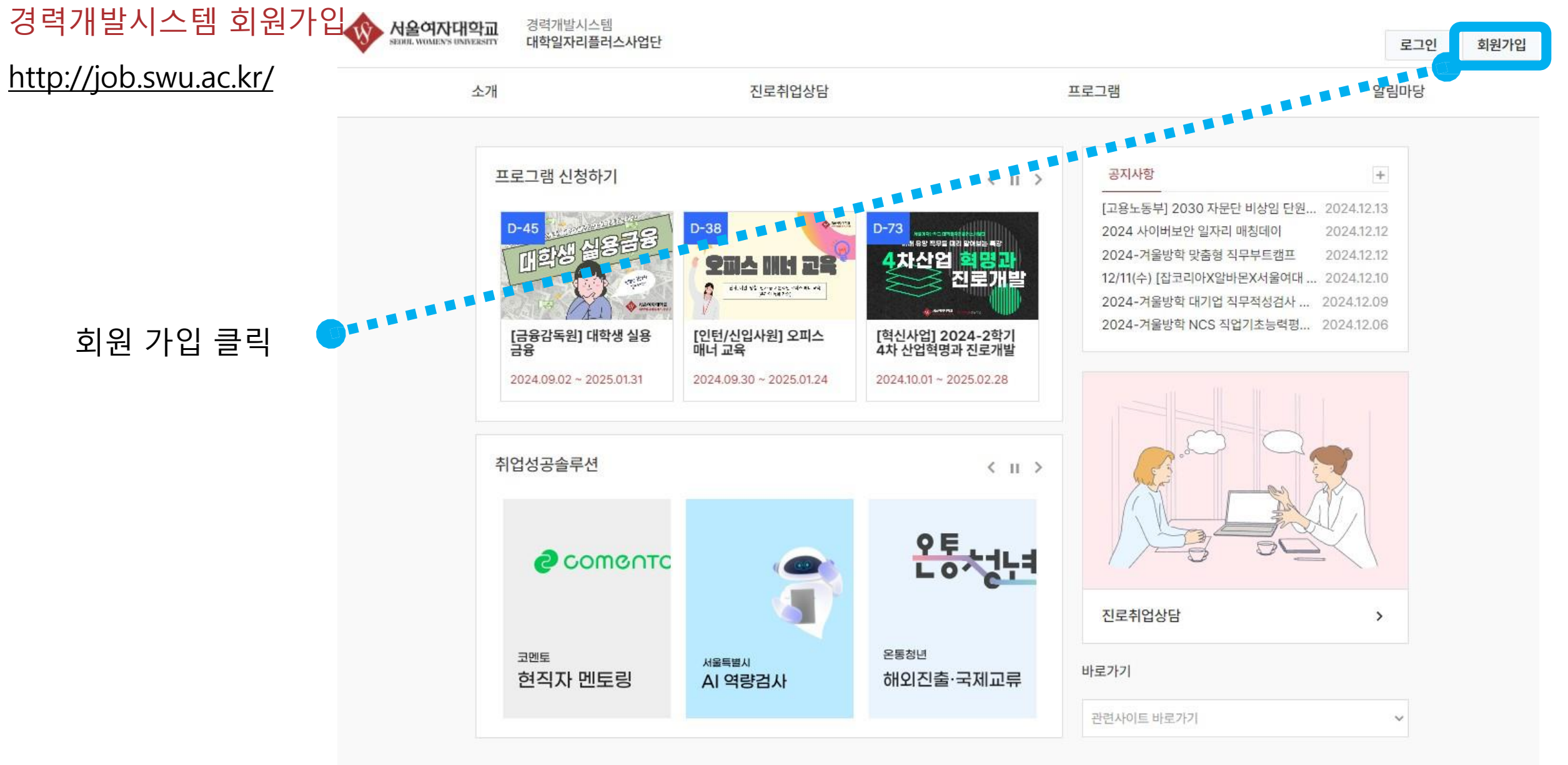

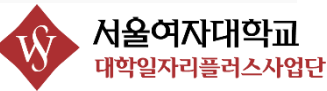

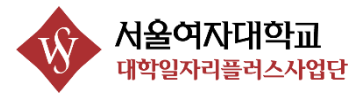

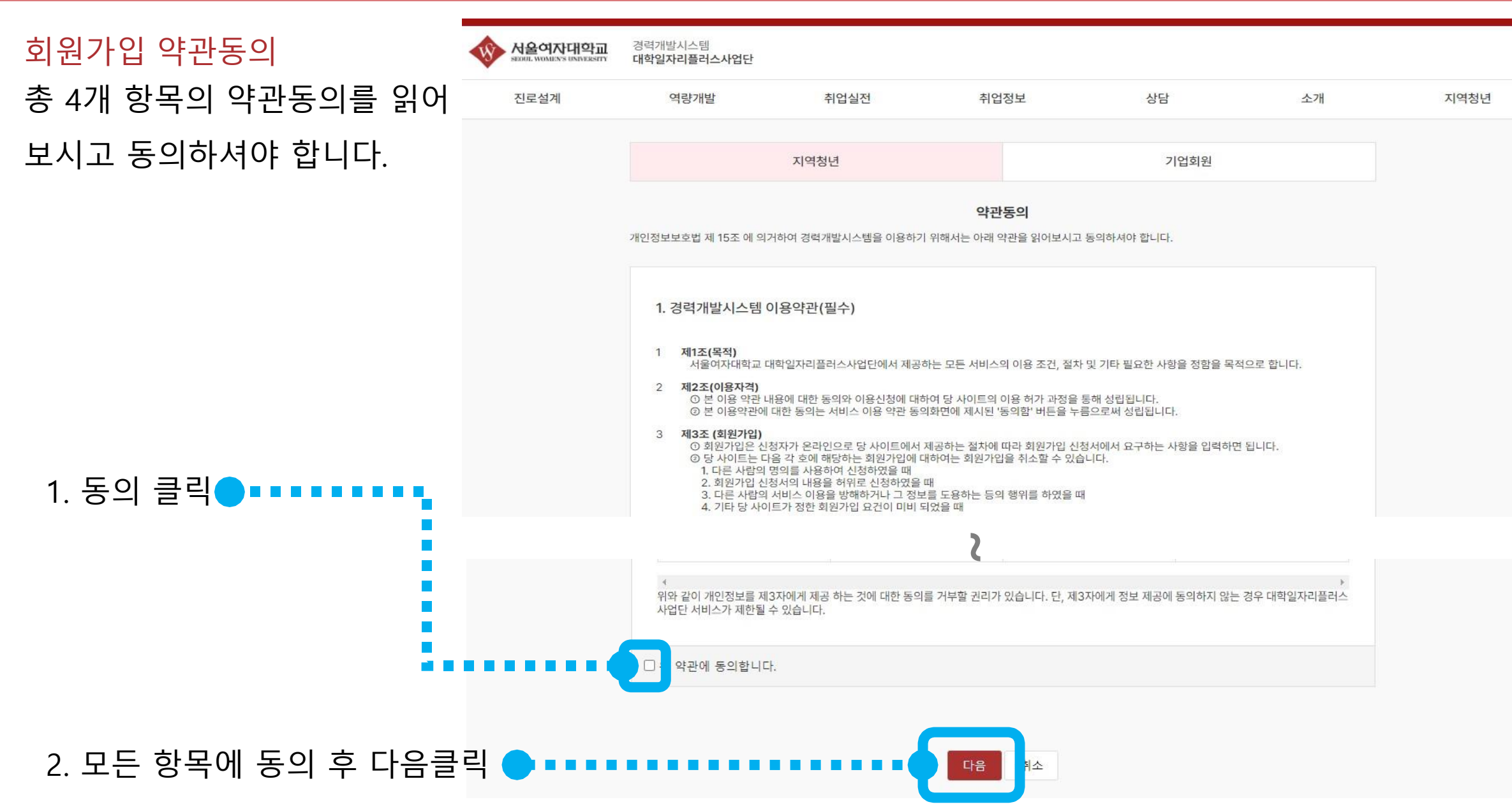

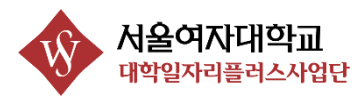

| 회원가입                                                                                                    | 서울여자대학교           SEGUL WOREN'S UNIVERSITY | 경력개발시스템<br>대학일자리플러스사업단                    |        |      |       |          |               |      |
|----------------------------------------------------------------------------------------------------|--------------------------------------------|-------------------------------------------|--------|------|-------|----------|---------------|------|
| <필요 작성 항목>                                                                                                    | 진로설계                                       | 역량개발                                      | 취업실전   | 취업장  | 경보 :  | 상담       | 소개            | 지역청년 |
| <ul> <li>1) 이름</li> <li>2) 생년월일</li> <li>3) 아이디, 비밀번호</li> <li>4) 휴대전화</li> <li>5) 이메일 주소</li> <li>6) 주소</li> <li>이메일 작성 후, 인<br/>증번호 받기 클릭</li> </ul> |                                            | 지역청년                                      |        |      | 기업회원  |          |               |      |
|                                                                                                    |                                            | *0]름                                      |        |      | *성별 🖌 |          |               |      |
|                                                                                                    |                                            | *출생년도 🗸 *출생월 🗸<br>*아이디                    | *출생일 ✔ |      |       | 중복확인     | 1             |      |
|                                                                                                    |                                            | *비밀번호<br>8~16자 영문 대 소문자, 숫자, 특수문자별 사용하세요. |        |      |       |          |               |      |
|                                                                                                    |                                            | *비밀번호 확인<br>비밀번호가 일치하지 않습니다.              |        |      |       |          |               |      |
|                                                                                                    |                                            | *휴대전화                                     |        |      |       | _        |               |      |
|                                                                                                    |                                            |                                           | 인증번호   | 호 입력 |       | <b>.</b> | 인증번호 받기<br>확인 | J    |
|                                                                                                    |                                            |                                           |        |      |       |          |               |      |
|                                                                                                    |                                            | *주소<br>*세부주소                              |        |      |       |          | 주소검색          |      |

전공

이전

가입하기

졸업년월(YYYY-MM)

학교

학년

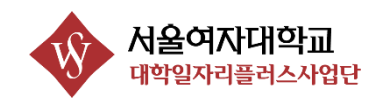

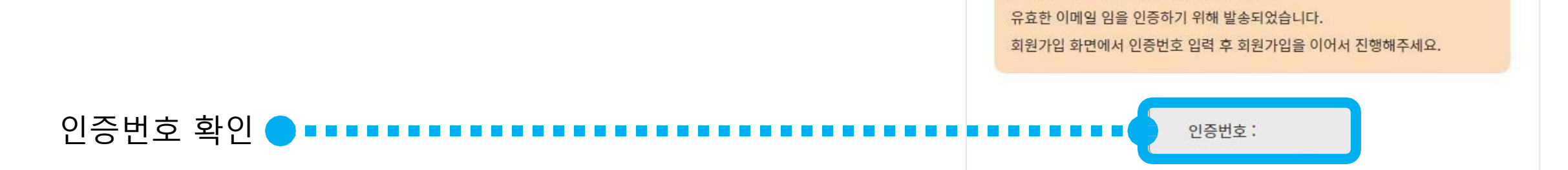

#### 회원가입 인증번호 안내

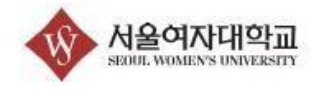

안녕하세요.

본 메일은 회원가입 시 입력한 이메일 정보가

경력개발시스템 대학일자리플러스사업단

#### 이메일을 확인

'경력개발시스템 회원가입 이메일 인증'

작성한 이메일함에서

이메일 인증

▲ 보낸 사람 경력개발시스템 <no-reply@swu.ac.kr> 연관 메일 보기 │ 주소 등록 │ <mark>수신거부</mark>

★ [서울여자대학교] 경력개발시스템 회원가입 이메일 인증

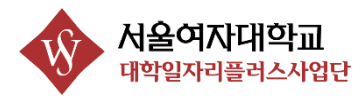

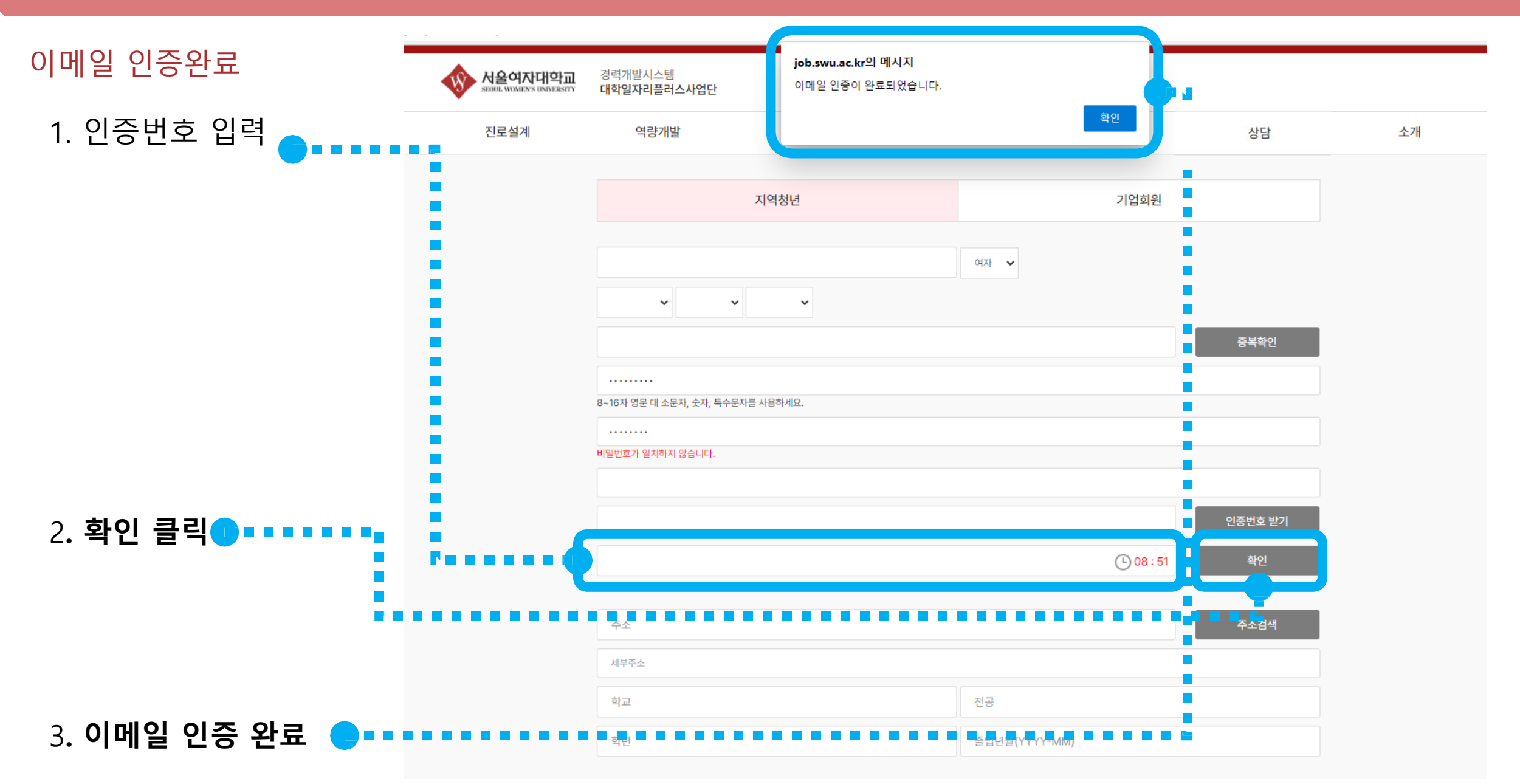

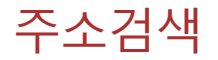

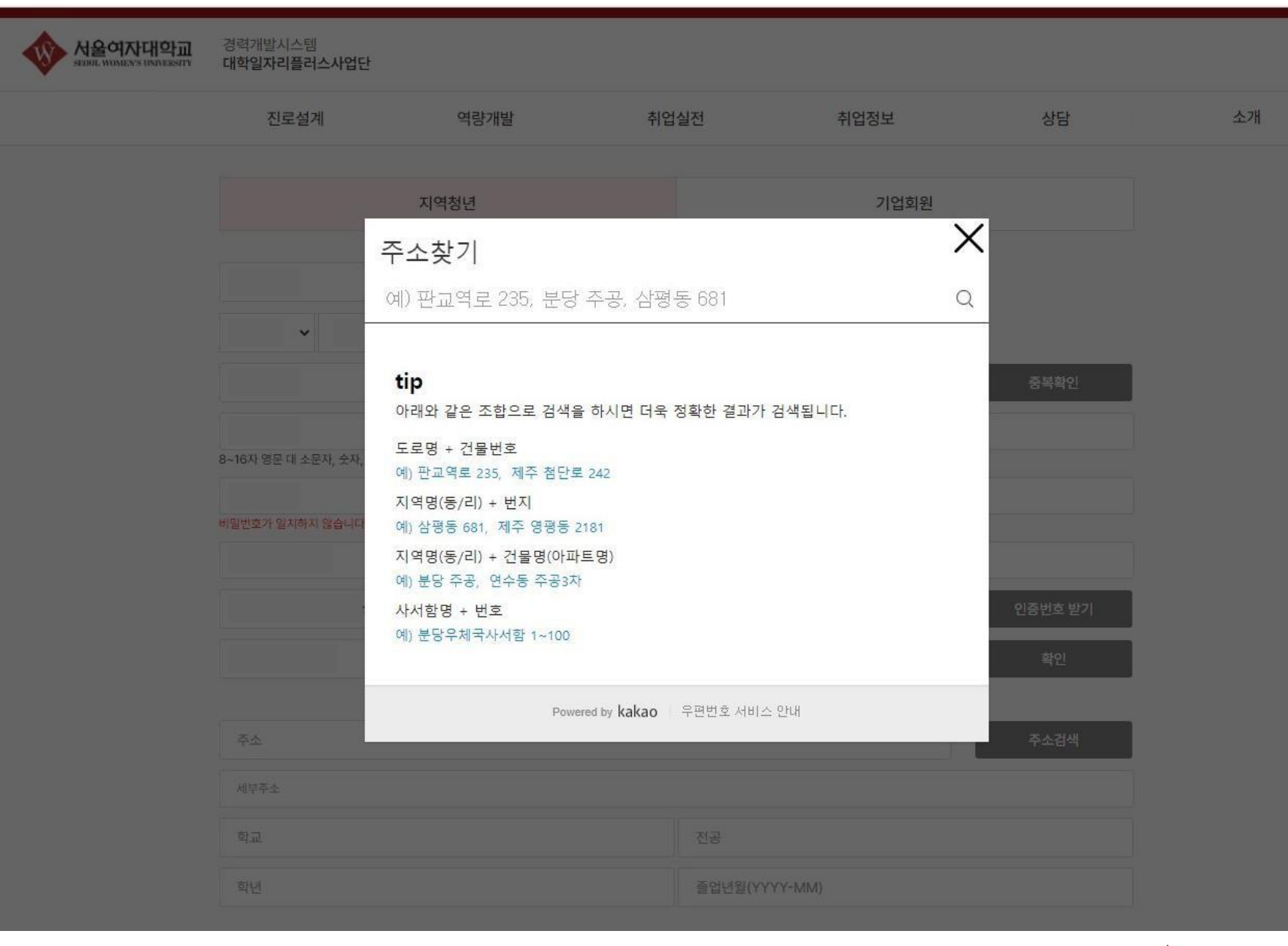

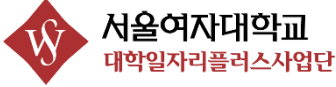

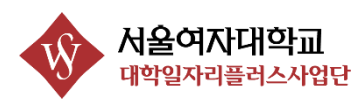

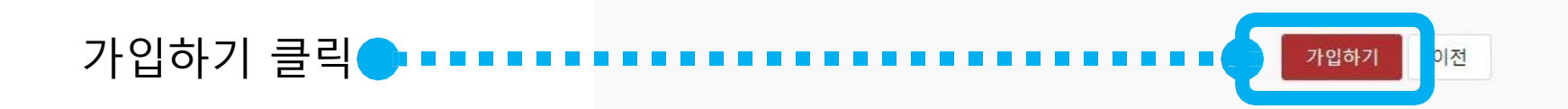

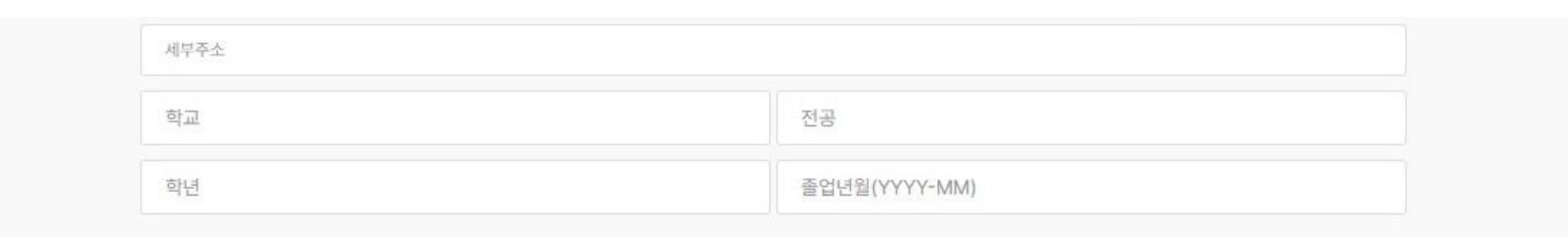

)

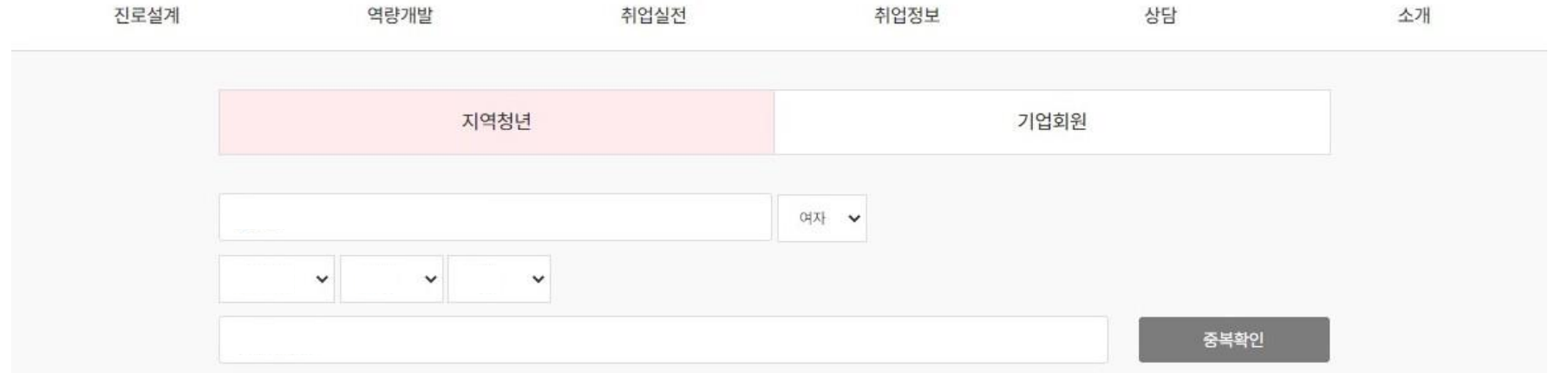

#### <mark>회원가입 완료</mark> 필수 항목을 작성 후,

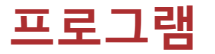

1) 개설 프로그램 확인

- 2) 신청하려는 프로그램 클릭
- 3) 상세화면 하단 신청버튼 클릭
- 4) 신청정보 입력 및 동의 후 신청
- 5) 프로그램 참여

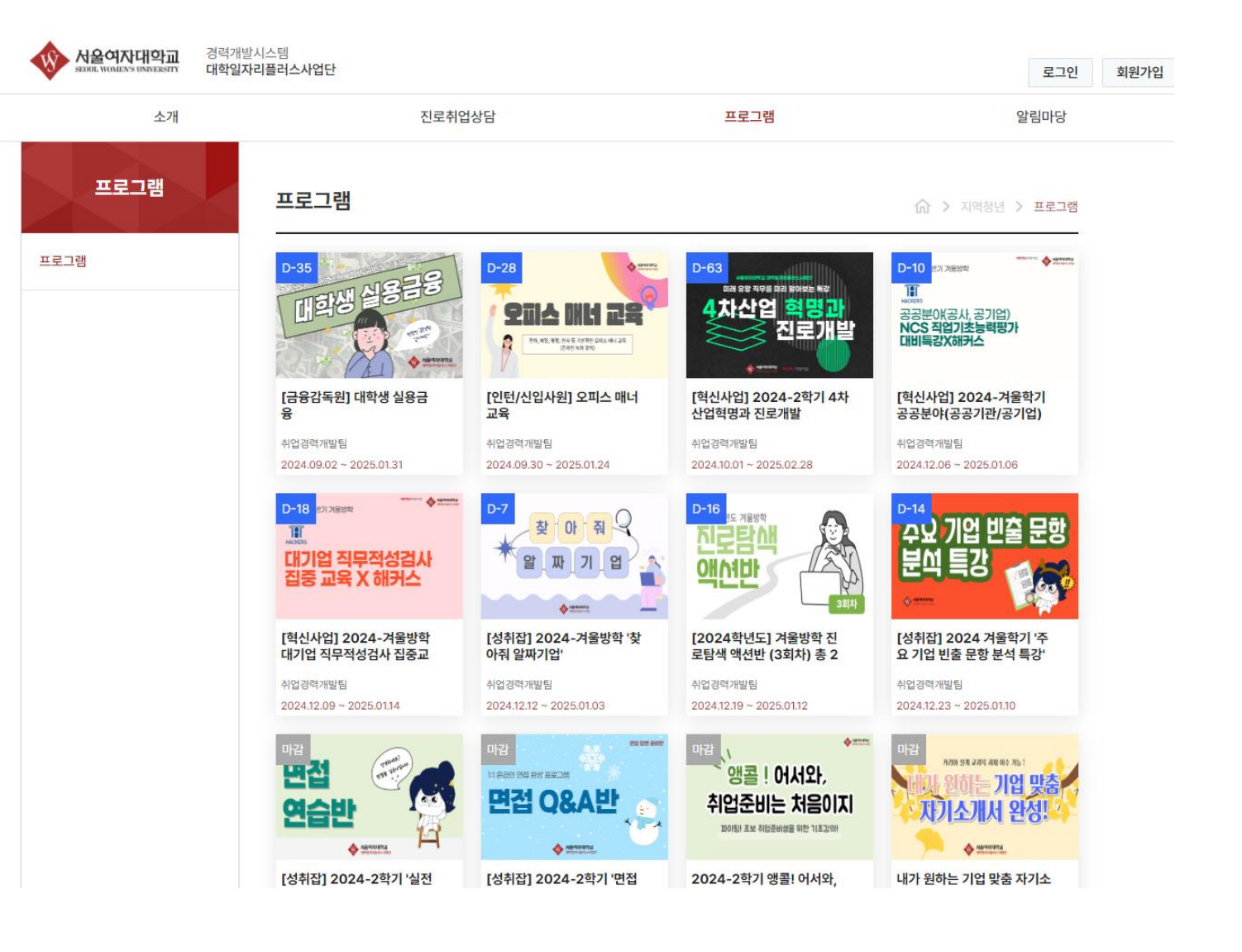

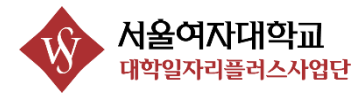

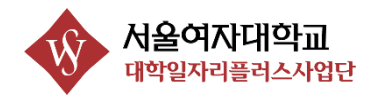

## (**2** 02-970-5081~2, 5088)

## 감사합니다.